#### Introduction to GrADS

Eleventh International Training Workshop Climate Variability and Predictions (11ITWCVP) Ankara, Turkey, April 2019

> Endalkachew Bekele NOAA/CPC/International Desks

## Outline

- GrADS Tutorial Files
- Introduction
- GrADS Control/Descriptor File
- Displaying Variables
- GrADS Script
- Exercises

### **1. GrADS Tutorial Files**

- Make sure you have the GrADS tutorial files on your machine
- Use your Cygwin/linux terminal to download files:

curl –o <u>ftp://ftp.cpc.ncep.noaa.gov/International/11ITWCVP\_Ankara2019/Endalk/grads\_excercise.tar.gz</u> wget <u>ftp://ftp.cpc.ncep.noaa.gov/International/11ITWCVP\_Ankara2019/Endalk/grads\_excercise.tar.gz</u>

• Unpack the files, using:

#### tar -xvf grads\_excercise.tar.gz

• Move to the GrADS Exercise directory:

#### cd grads\_excercise,

Type **Is** to see list of the files:

```
cbar.gs gfs_sample.ctl
define_colors.gs gfs_sample.grb2
gefs_precip_weekl_20190127.ctl gfs_sample.grb2.idx
gefs_precip_weekl_20190127.dat gribmap.exe*
gefs_Precip_weekl_week2_climo.ctl model.ctl
gefs_Precip_weekl_week2_climo.dat model.dat
```

## 2. Introduction

- •GrADS Grid Analysis and Display System
  - Used for analyzing and displaying gridded data
- Advantages of using GrADS
  - Free
  - Easy to install and use
  - Very good documentation and users support (<u>http://cola.gmu.edu/grads/gadoc/gadocindex.html</u>)
- Input files
  - Binary
  - GRIB (WMO standard Gridded Binary)
  - Data with Self descriptive files such netcdf
  - OPeNDAP and GDS based data Remote/online access of metedata and subset of data ... you can open access and analyze data with out downloading it to your local computer:

https://nomads.ncep.noaa.gov:9090/dods/gfs\_0p50/gfs20190415/gfs\_0p50\_00z

## 3. GrADS Control/Descriptor File

•GrADS requires an intermediate file to open a regular binary or GRIB data

•This intermediate file in text format is known as control or descriptor file

•It contains meta information about the main binary or GRIB data:

–Data file name

-Vertical and horizontal dimension

–Time dimension

-Ensemble dimension

-List of variables in the file

Change directory to grads\_tutorial folder

#### cd grads\_excercise

•Using npp (cygwin users) or gedit (Linux users) open model.ctl npp model.ctl& or gedit model.ctl&

### 3. GrADS Control/Descriptor File (Cont.)

| DSET ^model.dat name of the main binary file                                 |
|------------------------------------------------------------------------------|
| OPTIONS little_endian Data byte order (default is little_endian)             |
| UNDEF -2.56E33 missing value                                                 |
| TITLE 5 Days of Sample Model Output Data title                               |
| XDEF 72 LINEAR 0.0 5.0longitude dimension and grid resolution                |
| YDEF 46 LINEAR -90.0 4.0Latitude dimension and grid resolution               |
| ZDEF 7 LEVELS 1000 850 700 500 300 200 100 vertical dimension and resolution |
| TDEF 5 LINEAR 02JAN1987 1DY Time dimension                                   |
| VARS 8 Number of variables                                                   |
| ps 0 99 Surface Pressure                                                     |
| u 7 99 U Winds                                                               |
| v 7 99 V Winds                                                               |
| hgt 7 99 Geopotential Heights                                                |
| tair 7 99 Air Temperature                                                    |
| q 5 99 Specific Humidity                                                     |
| tsfc 0 99 Surface Temperature                                                |
| p 0 99 Precipitation                                                         |
| ENDVARS                                                                      |

## 4. Displaying Variables

- On your cygwin/Linux terminal, type Is to see list of files, and make sure that model.dat (the main binary file) and mode.ctl (its descriptor or control) files are available.
- Type grads –p to initiate the grads package, with a portrait oriented display window

The display window opens

- Type GrADS commands in logical order
  - open model.ctl
  - q file
  - ps 0 99 Surface Pressure
  - u 7 99 U Winds
  - v 7 99 V Winds
  - hgt 7 99 Geopotential Heights
  - tair 7 99 Air Temperature
  - q 5 99 Specific Humidity
  - tsfc 0 99 Surface Temperature
  - p 0 99 Precipitation

- Type GrADS commands in logical order
  - **d ps** (displays surface pressure plots on the display window)
  - set geographical domain for your country
  - Set lat 4 22

#### Set lon 116 127

- Type c to clear the plot on the display window before we make another plot
- Type **d ps**
- Instead surface pressure, plot rainfall for Jan 4, 1987

- Type GrADS commands in logical order
  - C
  - set t 3 or set time 4jan1987
  - d p
  - The rainfall unit in this data is mm/sec, and need to change it to mm/day
  - Туре **с**
  - d p\*60\*60\*24

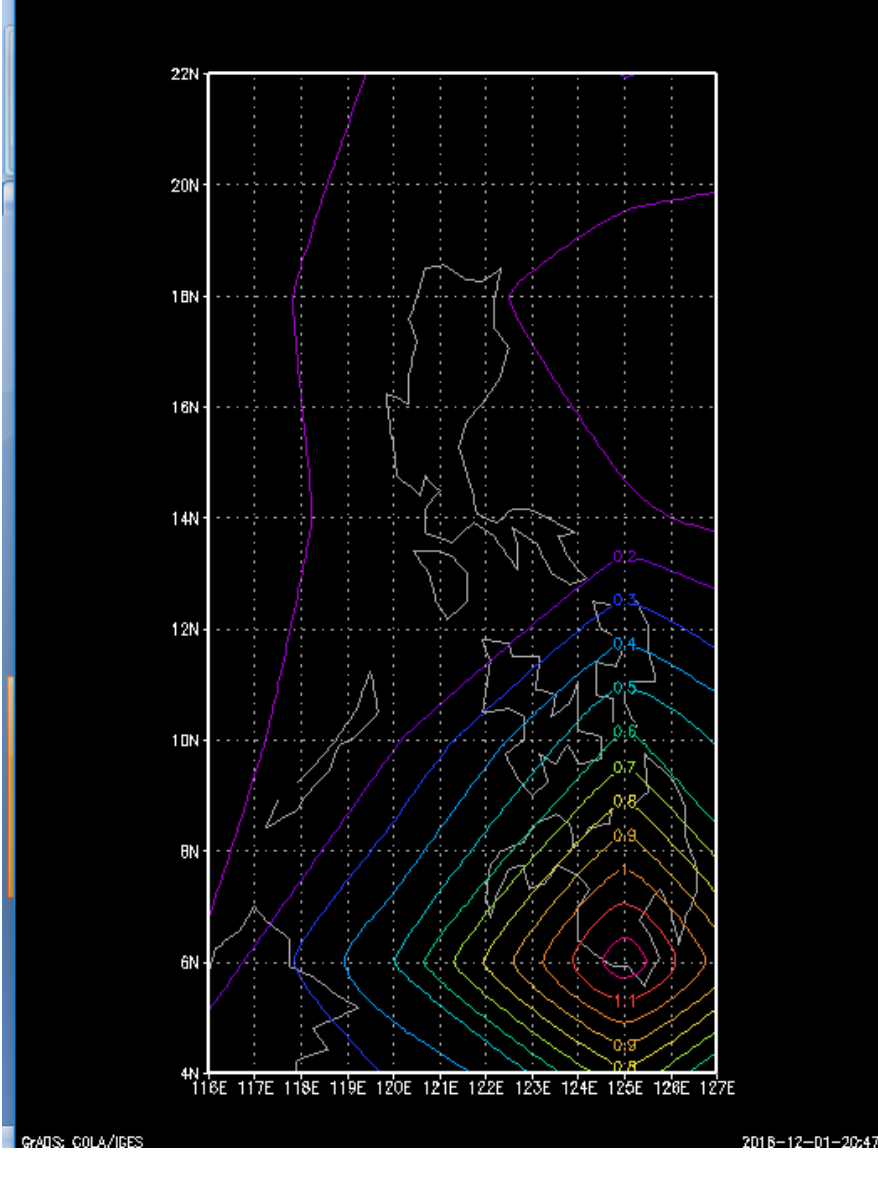

- Type GrADS commands in logical order
  - Type Set gxout shaded to change the graphics output from contour to shaded colors
  - Type set mpdset hires to add high resolution boundary map to your display, and type c to clear the previous display
  - d p\*60\*60\*24
  - Type **cbar** to add color legend to your plot
  - Type set display color white to change display background color to white
  - Clear the previous display, and redisplay it to reflect the new changes (c; d p\*60\*60\*24; cbar)

- Type GrADS commands in logical order
  - Type set grads off to remove GrADS logo and dates in the display window and redisplay (c; d p\*60\*60\*24; cbar)
  - Use our own color scale
  - RGB based color definitions in opengrads
  - 21 to 29 gives light yellow to dark red
  - **31 to 39 light green to dark green**
  - 41 to 49 light blue to dark blue
  - 71 to 79 light brown to dark brown

- Type GrADS commands in logical order
  - Type define\_colors to activate the RGB color definition script on your current display
  - Clear the previous display and remove the GrADS logo
     (c; set grads off)
  - Type set clevs 3 6 9 12 16 18 21 24 27 30 to define contour levels for your display
  - Type set ccols 0 32 34 36 44 46 21 23 25 27 29 to enter the color of your choice
  - redisplay (d p\*60\*60\*24; cbar)

```
'open model.ctl'
'set lat 4 22'
'set lon 116 127'
'set display color white'
'c'
'set mpdset hires'
'set gxout shaded'
'set grads off'
'define colors'
'set clevs 3 6 9 12 15 18 21 24 27 30'
'set ccols 0 32 34 36 44 46 21 23 25 27 29'
'd p*60*60*24'
'cbar'
'draw title Daily rainfall; valid Jan 4, 1987'
'printim test.png'
```

#### 5. GrADS Script

Use your npp or gedit to type the following GrADS commands,: npp grads\_test1.gs or gedit grads\_test1.gs

```
'open model.ctl'
'set lat 4 22'
'set lon 116 127'
'set display color white'
'c'
'set mpdset hires'
'set gxout shaded'
'set grads off'
'define colors'
'set clevs 3 6 9 12 15 18 21 24 27 30'
'set ccols 0 32 34 36 44 46 21 23 25 27 29'
'd p*60*60*24'
'cbar'
'draw title Daily rainfall; valid Jan 4, 1987'
'printim test.png'
   Save and Exit
٠
```

#### 5. GrADS Script (cont)

- On your terminal, type Is to check if your grads\_test1.gs file is available
- Run your GrADS script in portrait display orientation
   grads -pc grads\_test1.gs

#### Exercise 1 (questions)

- 1. From the grads\_tutorial directory, use your text editor (npp or gedit) to open gfs\_sample.ctl, and examine structure of the data (its dimension, variable names ...)
- 2. Write two GrADs scripts that display horizontal wind divergence at 850-hPa and 200-hPa over your country, for 12Z of Aug 15, 2017.
  - Overlay wind vectors on your divergence plot
  - Use your own color definitions
  - Please refer to GrADS documentation page for a reference
  - Use 1e05 factor to have unit scale conversion in the divergence plot

#### Exercise 1 (Answer)

'open gfs\_sample.ctl' 'set lat -10 40' 'set lon 90 140' 'set display color white' 'C' 'set mpdset hires' 'set gxout shaded' 'set grads off' 'define\_colors' 'set lev 850' 'set time 12Z15aug2017' 'set clevs -8 -6 -4 -2 2 4 6 8' 'set ccols 49 47 45 43 0 63 65 67 69' 'd hdivg(ugrdprs,vgrdprs)\*1e05' 'd skip(ugrdprs,3,3);vgrdprs' 'cbar' 'draw title 850-hPa Wind and Divergence; 12Z Aug 15 2017'

'printim div\_850.png'

#### Exercise 1 (Answer)

'open gfs\_sample.ctl' 'set lat -10 40' 'set lon 90 140' 'set display color white' 'C' 'set mpdset hires' 'set gxout shaded' 'set grads off' 'define colors' 'set lev 200' 'set time 12Z15aug2017' 'set clevs -8 -6 -4 -2 2 4 6 8' 'set ccols 69 67 65 63 0 43 45 47 49' 'd hdivg(ugrdprs,vgrdprs)\*1e05' 'd skip(ugrdprs,3,3);vgrdprs' 'cbar' 'draw title 200-hPa Wind and Divergence; 12Z Aug 15 2017'

'printim div\_200.png'

#### Exercise 2 (question)

- Use the following files in this exercise: gefs\_precip\_week1\_20190127.ctl gefs\_precip\_week1\_20190127.dat gefs\_Precip\_week1\_week2\_climo.ctl gefs\_Precip\_week1\_week2\_climo.dat
  - Write two GrADs scripts that plot GEFS week-1 total rainfall forecast and GEFS rainfall forecast anomaly for a week of 27 January 2019 (week that begins on January 27, 2019)

'open gefs Precip week1 week2 climo.ctl' 'set lat 4 22' 'set lon 116 127' 'set time 27jan' 'define clm=week1' 'close 1' 'open gefs precip week1 20190127.ctl' 'set lat 4 22' 'set lon 116 127' 'set time 27jan2019' 'define for=rain' 'set display color white' 'c' 'set mpdset hires' 'set gxout shaded' 'set grads off' 'define colors' 'set clevs 10 12 30 40 50 60 70 80 90 100' 'set ccols 0 32 34 36 44 46 21 23 25 27 29' 'd for' 'cbar' 'draw title GEFS Week-1 Total; valid Jan 27-Feb 2 2019' 'printim total.png'

'open gefs\_Precip\_week1\_week2\_climo.ctl' 'set lat 4 22' 'set lon 116 127' 'set time 27jan 'define clm=week1' 'close 1' 'open gefs\_precip\_week1\_20190127.ctl' 'set lat 4 22' 'set lon 116 127' 'set time 27jan2019' 'define for=rain' 'define anom = for - clm''set display color white' 'c' 'set mpdset hires' 'set gxout shaded' 'set grads off' 'define colors' 'set clevs -50 -40 -30 -20 -10 10 20 30 40 50' 'set ccols 79 77 75 73 71 0 31 33 35 37 39' 'd anom' 'cbar' 'draw title GEFS Week-1 Anomaly; valid Jan 27-Feb 2 2019' 'printim anom.png'